# Didacticiel pour se connecter à l'ENT du Collège Claude Nougaro de Toulouse

Le but de ce document est d'aider les parents du collège Claude Nougaro à accéder à l'ENT. Puis de montrer comment accéder aux cahier de textes, aux notes et aux absences.

#### Se connecter

Pour vous connecter à l'ENT vous avez besoin d'un ordinateur ou tablette ou smartphone qui ait accès à internet.

Vous devez pouvoir accéder à internet par Chrome ou Firefox ou Internet Explorer ou Safari ou Opera.

L'ENT est accessible ici <u>http://claude-nougaro.ecollege.haute-garonne.fr/</u>. Si c'est difficile à recopier, vous pouvez chercher dans Google ou Qwant ou Bing les mots **claude nougaro ecollege** et choisir le premier lien proposé.

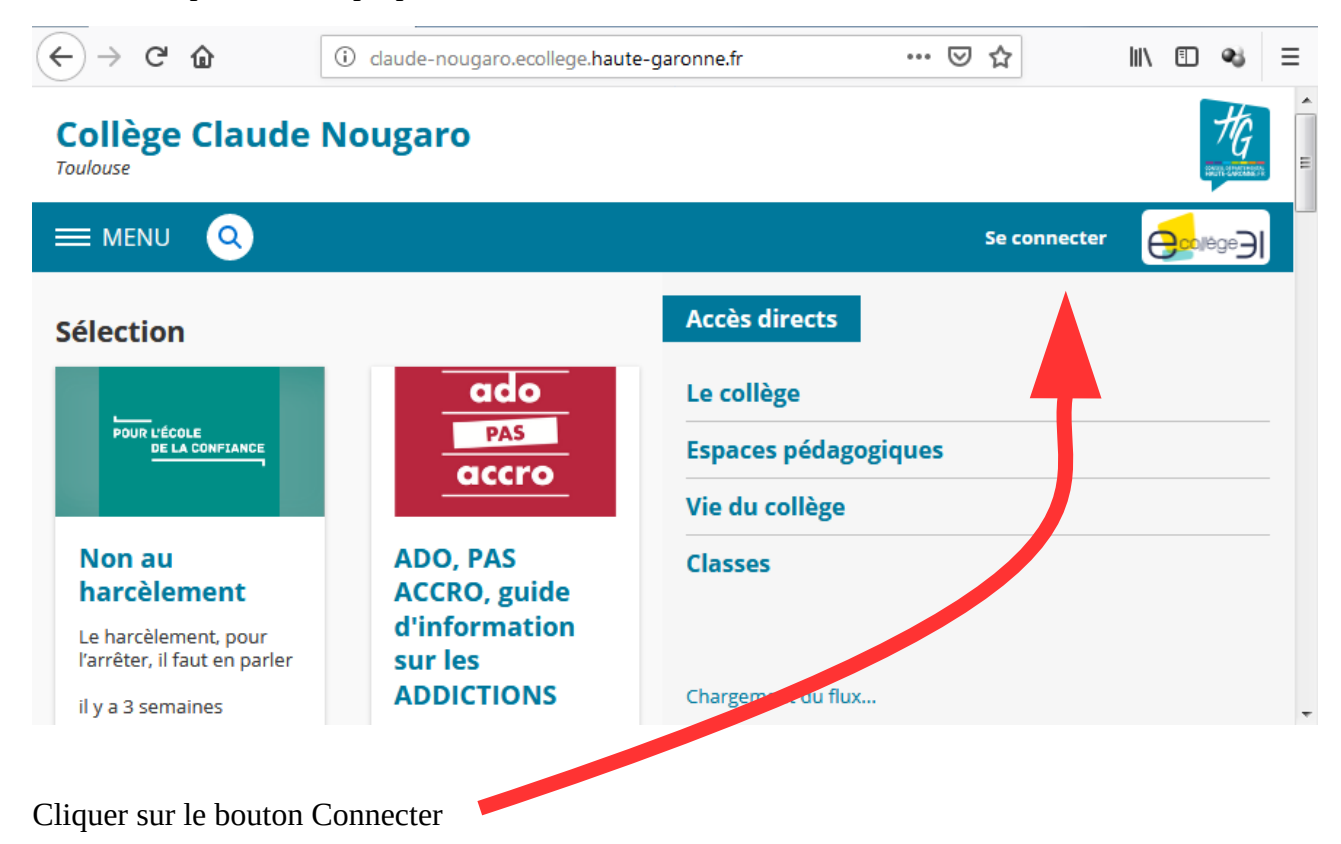

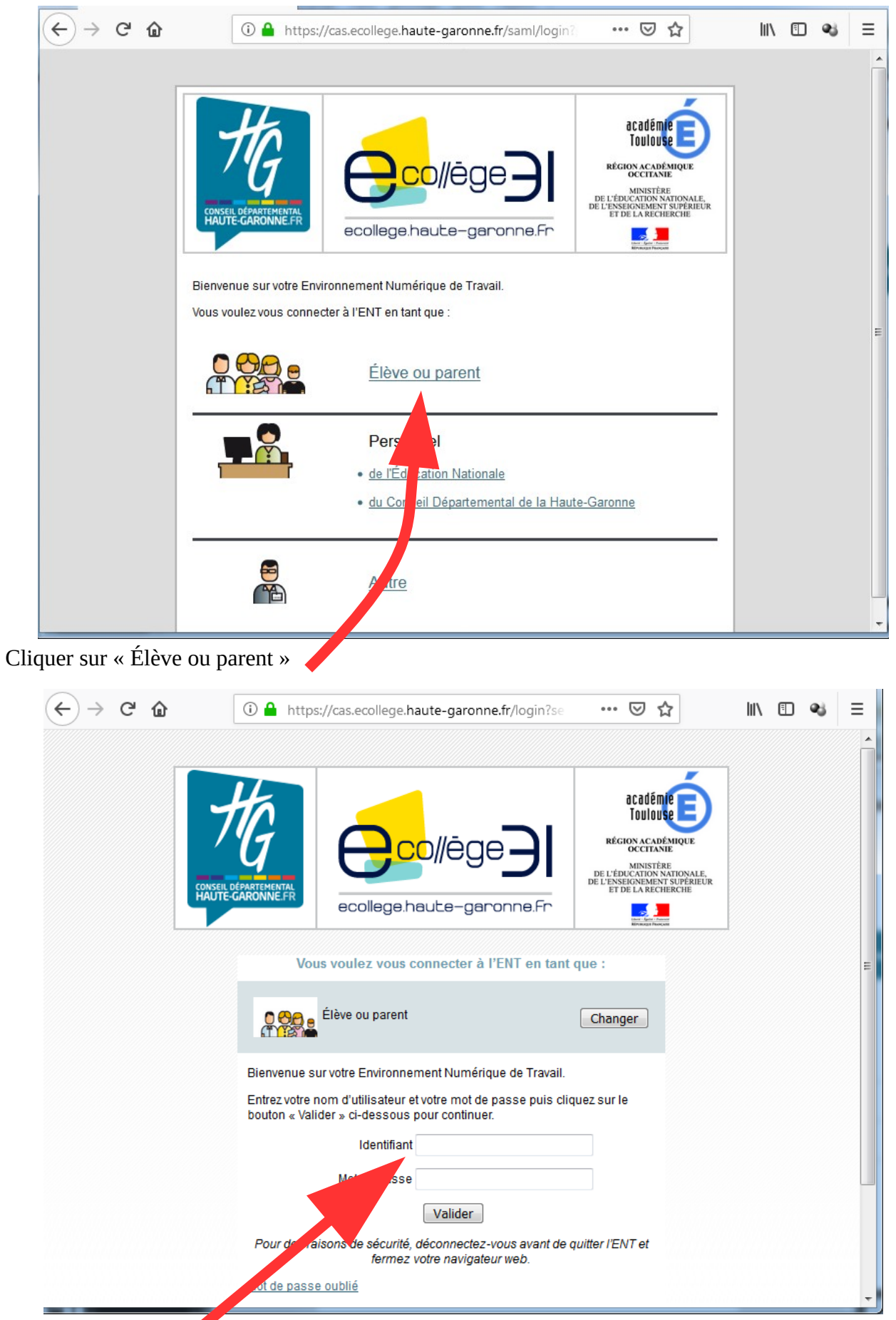

Cliquer sur l'identifient puis saisir l'identifiant que l'on vous a communiqé. Il est du type kevin.dupont.

|                    | Vous voulez vous connecter à l'ENT en tant que :                                                                                                    |       |
|--------------------|----------------------------------------------------------------------------------------------------|-------|
|                    | Change                                                                                                    | er    |
| E<br>b             | Bienvenue sur votre Environnement Numérique de Travail.<br>Entrez votre nom d'utilisateur et votre mot de passe puis cliquez sur le<br>bouton « Valider » ci-dessous pour continuer.<br>Identifiant |       |
|                    | Mot de passe<br>Val<br>Pour des raisons de sécurité, déconne eux-vous avant de quitter l'EN                                                                                                    | Tet   |
|                    | fermez votre navigal, ur web.<br>Mot de passe oublié                                                                                                    |       |
| Cliquer ensuite ic | CI pour taper le mot de passe. Vous voulez vous connecter à l'ENT en tant que :                                                                                                    |       |
|                    | Élève ou parent                                                                                                    | anger |

Bienvenue sur votre Environnement Numérique de Travail.

Entrez votre nom d'utilisateur et votre mot de passe puis cliquez sur le bouton « Valider » ci-dessous pour continuer.

| Identifiant                                    | water internet |
|------------------------------------------------|----------------|
| Mot de passe                                   | •••••          |
|                                                | Valider        |
| Enfin, terminer la connexion en cliquant sur « | Valider ».     |

## **Utiliser l'ENT**

| $\overleftarrow{\leftarrow}$ $\rightarrow$ C $\widehat{\mathbf{u}}$ | ⑦ ♪ claude-nougaro.ecollege.haute-garonne.fr/sg.do?F         | PROC=PAGE_ACCUEIL&AC 🗹 🛧                                                                                                    | III\ ⊡ ≪i ≡                                                         |
|---------------------------------------------------------------------|--------------------------------------------------------------|----------------------------------------------------------------------------------------------------|---------------------------------------------------------------------|
| X MENU                                                              | Collège Claude Nougaro                                       | 4                                                                                                    | Mes portai s 👻 🌞 🅐 🔶                                                |
|                                                                     | Profil affiché                                               | Votre prénor                                                                                                    | n<br>ms RSS                                                         |
| Accueil                                                             | - Later - Josephered                                         |                                                                                                    | n                                                                   |
| Messagerie 📍                                                        |                                                              | 3 de cembre 2018 - fermeture de la rue Bourt                                                                                            | aki entre e lundi                                                   |
| Cahier de textes                                                    | Travail à faire                                              | 12 et le vondrodi 14 décembre 2018 en raiso<br>savoir plus                                                                              | a dos travaux En                                                    |
| ÉTABLISSEMENT +                                                     | Plus de détails                                              | 23 janvie 2019 : 09:00 - 12:00 - Arbre a clé (o clarsification des êtres vivants) En savoir plus                                        | écouvirte et                                                        |
| SERVICES PERSONNEL                                                  | Pour mercredi 5 décembre (donné le 27<br>novembre) —         | 9 janvier 2019 : 09:00 - 12:00 - Arbré a clé (dé classifica ion des êtres vivants) En savoir plus                                       | couve te et                                                         |
| PUBLICATION +                                                       | Exercices Travail à faire                                    | 13 décen bre 2018 : 09:00 - 12:00 - Arbre a cle<br>classification des etres vivants) En savoir plus                                     | tdecouverte et                                                      |
| scolarité +                                                         | Pour jeudi 6 décembre (donné le 4 décembre)                  | 6 novembre 2018 - ATELIERS AU COLLEGE EN<br>30 En savoir plus                                                                           | ITRE 12 h 30 et 13 h                                                |
| ORIENTATION +                                                       | NGLAIS LV1                                                   | Afficher plus d'actualités                                                                                                    |                                                                     |
| ESPACE DES CLASSES +                                                | E rcices Travail à faire                                     | Conseil Départemental de la Haute-Ga                                                                                                    | aronne <sup>31</sup>                                                |
|                                                                     | Pou eudi 6 décembre (donné le 30 novembre)<br>—              | Retrouvez le Magazine Collégiens N°3 - novembre<br>savoir plus                                                                          | 2018 en ligne En                                                    |
|                                                                     | ESPA GNOL LV2<br>SEQU VCE: EL Travail à faire<br>PLAN A Y YO | Conseil Départemental de la Haute-Ga<br>Fermeture pour travaux du Musée départementa<br>de la Déportation à compter du 17 septembre 201 | ironne <sup>31</sup><br>I de la Résistance et<br>18. En savoir plus |
|                                                                     | Dour is di 6 dócombro (donná la 4 dócombro)                  |                                                                                                    | · •                                                                 |

Vous remarquerez ici vos pr<mark>e</mark>noms et noms ainsi que celui de votre enfant.

Cliquez sur cahier de texte.

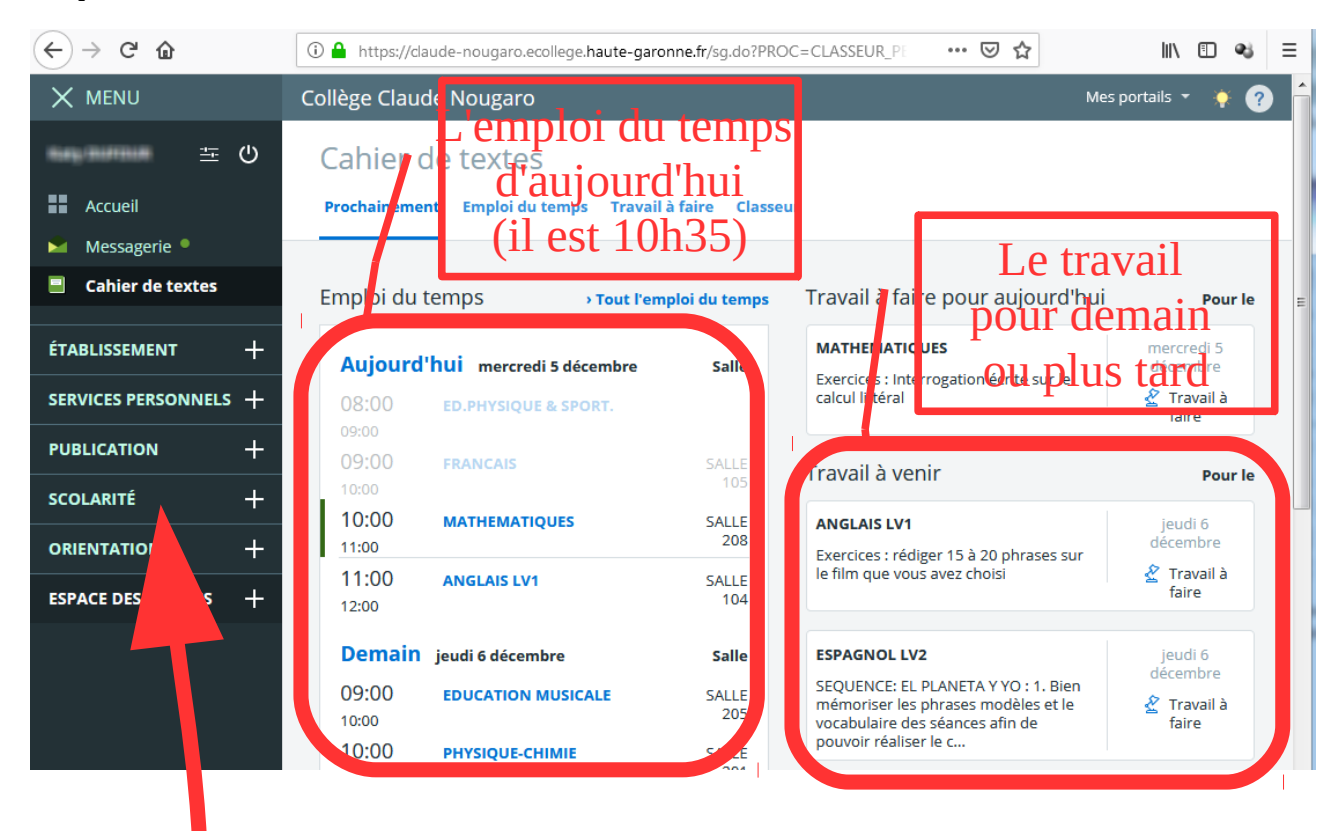

## Accéder aux notes et aux absences

Cliquez sur « SCOLARITÉ » pour accéder aux notes.

| ← → C' ŵ                                      | 🛈 🔒 https://claude-nouga                                                                                                    | aro.ecollege.haute-ga                                                                                                    | aronne.fr/sg.do?PRC                 | C=CLASSEUR_PE •                                                 | ⊠ ☆                                                                                | III\ 🗉 👒                | ≡   |
|-----------------------------------------------|----------------------------------------------------------------------------------------------------|----------------------------------------------------------------------------------------------------|-------------------------------------|-----------------------------------------------------------------|------------------------------------------------------------------------------------|-------------------------|-----|
| X MENU                                        | Collège Claude Noug                                                                                                    | aro                                                                                                    |                                     |                                                                 | Mes                                                                                | portails 🔹 🐺 🌔          |     |
| 当                                             | Cahier de tex                                                                                                    | tes                                                                                                    |                                     |                                                                 |                                                                                    |                         |     |
| Accueil                                       | Prochainement Emplo                                                                                                    | oi du temps Trava                                                                                                    | ail à faire Classe                  | ur                                                              |                                                                                    |                         |     |
| 🛁 Messagerie 🎴                                |                                                                                                    |                                                                                                    |                                     |                                                                 |                                                                                    |                         | _   |
| Cahier de textes                              | Emploi du temps                                                                                                    | › Tout l'e                                                                                                    | emploi du temps                     | Travail à faire p                                               | our aujourd'hui                                                                    | Pour le                 | н   |
| ÉTABLISSEMENT +                               | Aujourd'hui me                                                                                                    | rcredi 5 décembre                                                                                                    | Salle                               | MATHEMATIQUES                                                   |                                                                                    | mercredi 5<br>décembre  |     |
| SERVICES PERSONNELS +                         | 08:00 ед.рнуз                                                                                                    | IQUE & SPORT.                                                                                                    |                                     | Exercices : Interroga<br>calcul littéral                        | tion écrite sur le                                                                 | faire                   |     |
| PUBLICATION +                                 | 09:00 FRANCA                                                                                                    | IS                                                                                                    | SALLE                               | Travail à venir                                                 |                                                                                    | Pour le                 |     |
| SCOLARITÉ —                                   | 10:00<br>10:00 MATHEN                                                                                                    | IATIQUES                                                                                                    | SALLE                               | ANGLAIS LV1                                                     |                                                                                    | jeudi 6                 |     |
| Pronote                                       | 11:00                                                                                                    | : 1 \/1                                                                                                    | 208                                 | Exercices : rédiger 1<br>le film que vous ave                   | 5 à 20 phrases sur<br>z choisi                                                     | décembre<br>餐 Travail à |     |
|                                               | 12:00                                                                                                    |                                                                                                    | 104                                 |                                                                 |                                                                                    | faire                   |     |
| ESPACE ASSES +                                | Demain jeudi 6 dé                                                                                                    | écembre                                                                                                    | Salle                               | ESPAGNOL LV2                                                    |                                                                                    | jeudi 6<br>décembre     |     |
|                                               | 09:00 EDUCAT                                                                                                    | ION MUSICALE                                                                                                    | SALLE<br>205                        | SEQUENCE: EL PLAN<br>mémoriser les phras<br>vocabulaire des séa | ETA Y YO : 1. Bien<br>ses modèles et le<br>nces afin de                            | Travail à faire         |     |
|                                               | 10:00 рнузіоц                                                                                                    | JE-CHIMIE                                                                                                    | SALLE<br>201                        | pouvoir réaliser le c                                           |                                                                                    |                         |     |
| Glaude Nougaro de Toulou ← → C <sup>2</sup> ŵ | use > 💮 COLLEGE CLAUDE No                                                                                                    | DUGARO - × +                                                                                                    | prone e/parent.html                 | ?identifiant=pwxX                                               | ProNote                                                                            |                         | ×   |
| COLLEGE CLAUDE NOUGARO -                      | The maps of the second second s |                                                                                                    |                                     | nacitana prist                                                  |                                                                                    | 0                       | ¢_^ |
| (303) Inf                                     | formations Notes Compéter<br>rsonnelles                                                                                                    | nces Vie<br>scolaire                                                                                                    |                                     |                                                                 |                                                                                    | PRONO                   | TE  |
| Page d'accueil                                |                                                                                                    |                                                                                                    |                                     |                                                                 |                                                                                    | 8                       | 2   |
| « mer. 5 déc. »                               |                                                                                                    | Absences, pu                                                                                                    | unitions                            | 0 à 15b30                                                       | Tout<br>voir                                                                       |                         |     |
| 08h00                                         | THEES                                                                                                    | Absence just                                                                                                    | ifiée le 22 nov. de 1413            | 0 à 15h30                                                       |                                                                                    |                         |     |
| ED.HTTSIGO                                    |                                                                                                    | Z mières no                                                                                                    | ites                                |                                                                 | out                                                                                |                         |     |
| 09h00<br>FRAN                                 | CAIS                                                                                                    | ED.PHYSIQUE & S<br>le 26/11                                                                                                    | POPT                                |                                                                 |                                                                                    |                         |     |
| SALLE                                         | E 105                                                                                                    | FRANCAIS                                                                                                    | SPORT.                              |                                                                 | 16,00                                                                              |                         |     |
| 10h00                                         |                                                                                                    | 16 20/11                                                                                                    | 5POR1.                              |                                                                 | 16,00<br>8,00                                                                      |                         |     |
|                                               | ATIONES                                                                                                    | ANGLAIS LV1 > ec<br>le 23/11                                                                                                    | protet.                             |                                                                 | 16,00<br>8,00<br>6,00 /10                                                          |                         |     |
| SALLE                                         |                                                                                                    | ANGLAIS LVI > ed<br>le 23/11<br>ANGLAIS LVI > or<br>le 23/11                                                                                                    | rit<br>al                           |                                                                 | 16,00<br>8,00<br>6,00 //0<br>7,00 //0                                              |                         |     |
|                                               | 208<br>Otes                                                                                                    | ANGLAIS LV1 > ec<br>le 23/11<br>ANGLAIS LV1 > or<br>le 23/11<br>ANGLAIS LV1 > or<br>le 23/11                                                                                                    | crit<br>al                          |                                                                 | 16,00<br>8,00<br>6,00 /10<br>7,00 /10<br>3,00 /6                                   |                         |     |
| 11h00 Les norma salle<br>angla<br>salle       | Otes<br>is LV1<br>104                                                                                                    | ANGLAIS LV1 > ec<br>le 23/11<br>ANGLAIS LV1 > or<br>le 23/11<br>ANGLAIS LV1 > or<br>le 23/11<br>EDUCATION MUS<br>le 23/11                                                                                                    | orit<br>al<br>al<br>SICALE          |                                                                 | 16,00<br>8,00<br>6,00 /10<br>7,00 /10<br>3,00 /6<br>17,50                          |                         |     |
| 11h00 Les no<br>Angla<br>12h00                | 2008<br>Otes<br>Is LVI<br>E 104                                                                                                    | ANGLAIS LV1 > ec<br>le 23/11<br>ANGLAIS LV1 > or<br>le 23/11<br>ANGLAIS LV1 > or<br>le 23/11<br>EDUCATION MUS<br>le 23/11<br>FRANCAIS<br>le 23/11                                                                                                 | rrit<br>al<br>SICALE                |                                                                 | 16,00<br>8,00<br>6,00 //0<br>7,00 //0<br>3,00 /6<br>17,50<br>11,25                 |                         |     |
|                                               | as LV1                                                                                                    | ANGLAIS LV1 > ec<br>le 23/11<br>ANGLAIS LV1 > ec<br>le 23/11<br>ANGLAIS LV1 > or<br>le 23/11<br>EDUCATION MUS<br>le 23/11<br>FRANCAIS<br>le 23/11<br>SCIENCES VIE & 1<br>le 23/11                                                                 | rit<br>al<br>al<br>siCALE           |                                                                 | 16,00<br>8,00<br>6,00 //0<br>7,00 //0<br>3,00 /6<br>17,50<br>11,25<br>18,50        |                         |     |
| IIhoo Les n<br>ANGLA<br>SALLE<br>12hoo        |                                                                                                    | ANGLAIS LV1 > ed<br>le 23/11<br>ANGLAIS LV1 > ed<br>le 23/11<br>ANGLAIS LV1 > or<br>le 23/11<br>EDUCATION MUS<br>le 23/11<br>FRANCAIS<br>le 23/11<br>SCIENCES VIE & 1<br>le 23/11<br>SCIENCES VIE & 1<br>le 23/11<br>SCIENCES VIE & 1<br>le 23/11 | rrit<br>al<br>al<br>SICALE<br>FERRE |                                                                 | 16,00<br>8,00<br>6,00 //0<br>7,00 //0<br>3,00 //6<br>17,50<br>11,25<br>18,50<br>16 |                         |     |

Pour fermer l'onglet Pronote, cliquer ici sur la croix à côté du nom de l'onglet.

#### Après avoir fermé l'onglet vous revenez à l'onglet précédent.

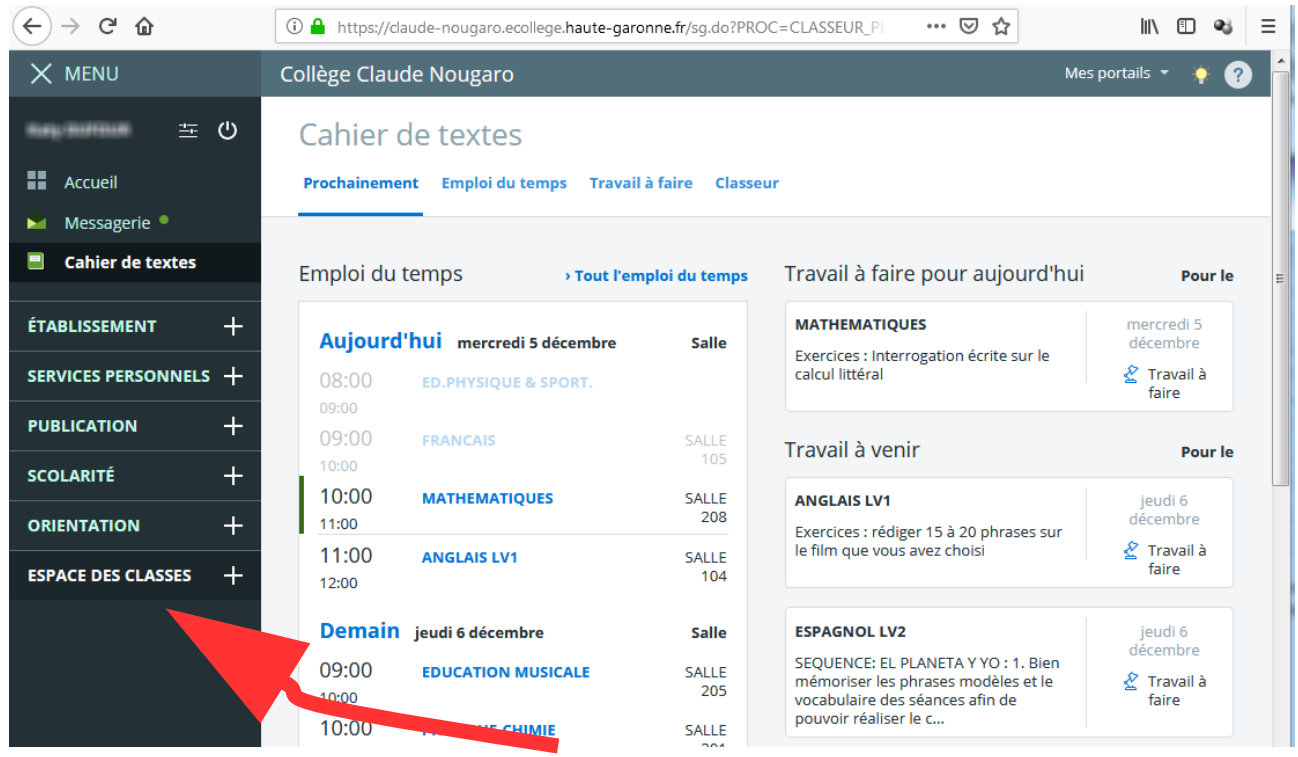

Cliquer sur « ESPACE DES CLASSES ».

| ← → ♂ ☆                | 🛈 🖴 https://claude-nougaro.ecollege.haute-garonne.fr/sg.do?PROC=CLASSEUR_PE 🛛 👓 😒 🏠                                                              | II\ 🗉 🔏 ≡                      |
|------------------------|----------------------------------------------------------------------------------------------------|--------------------------------|
| X MENU                 | Collège Claude Nougaro Mes port                                                                                                    | tails 🔹 🔶 🥐 🔶                  |
| また。<br>またして、<br>主<br>し | Cahier de textes                                                                                                    |                                |
| Accueil                | Prochainement Emploi du temps Travail à faire Classeur                                                                                           |                                |
| 🞽 Messagerie 📍         |                                                                                                    |                                |
| Cahier de textes       | Emploi du temps                                                                                                    | Pour le 😑                      |
| ÉTABLISSEMENT +        | Aujourd'hui mercredi 5 décembre Salle<br>Exercices : Interrogation écrite sur le                                                                 | mercredi 5<br>décembre         |
| SERVICES PERSONNELS +  | 08:00 ED.PHYSIQUE & SPORT. calcul littéral                                                                                                    | Travail à faire                |
|                        | 09:00 FRANCAIS SALLE<br>10:00 Travail à venir                                                                                                    | Pour le                        |
| ORIENTATION +          | 10:00     MATHEMATIQUES     SALLE       11:00     208       Exercices : rédiger 15 à 20 phrases sur                                              | jeudi 6<br>décembre            |
| ESPACE DES CLASSES —   | 11:00     ANGLAIS LV1     SALLE       10     104                                                                                                 | Travail à faire                |
| Classe 303             | Salle ESPAGNOL LV2                                                                                                    | jeudi 6                        |
|                        | :00     EDUCATION MUSICALE     SALLE     SEQUENCE: EL PLANETA Y YO : 1. Bien mémoriser les phrases modèles et le vocabulaire des séances afin de | décembre<br>Travail à<br>faire |
|                        | 10:00     PHYSIQUE-CHIMIE     SALL       11:00     201                                                                                           |                                |

Puis cliquer sur la classe de votre enfant (ici « Classe 303 »).

| ← → ♂ ŵ               | (1) daude-nougaro.ecollege.haute-garonne.fr/classes/classe-303/ | •• ⊠ ☆ | III\ ⊡ 👒 ≡                               |
|-----------------------|-----------------------------------------------------------------|--------|------------------------------------------|
| X MENU                | Collège Claude Nougaro                                          |        | Mes portails 🝷  🌞 🅐                      |
| <u>ت</u> ڪ ڪ          | Classe 303                                                      |        |                                          |
| Accueil               | Forum Dossiers partagés                                         |        | Ajouter à mes raccourcis                 |
| 🞽 Messagerie 📍        |                                                                 |        |                                          |
| Cahier de textes      | Aucun sujet                                                     |        | Trier par                                |
| ÉTABLISSEMENT 🕂       |                                                                 |        | Dernières activités     Date de création |
| SERVICES PERSONNELS + |                                                                 |        |                                          |
| PUBLICATION +         |                                                                 |        |                                          |
| scolarité +           |                                                                 |        |                                          |
| ORIENTATION +         |                                                                 |        |                                          |
| ESPACE DES CLASSES —  |                                                                 |        |                                          |
| Classe 303            |                                                                 |        |                                          |
| anglais               |                                                                 |        |                                          |
| Classe de 6°1         |                                                                 |        |                                          |
|                       |                                                                 |        |                                          |

Vous pouvez accédez à des informations sur les Mathématiques (ou Anglais) en cliquant ici.

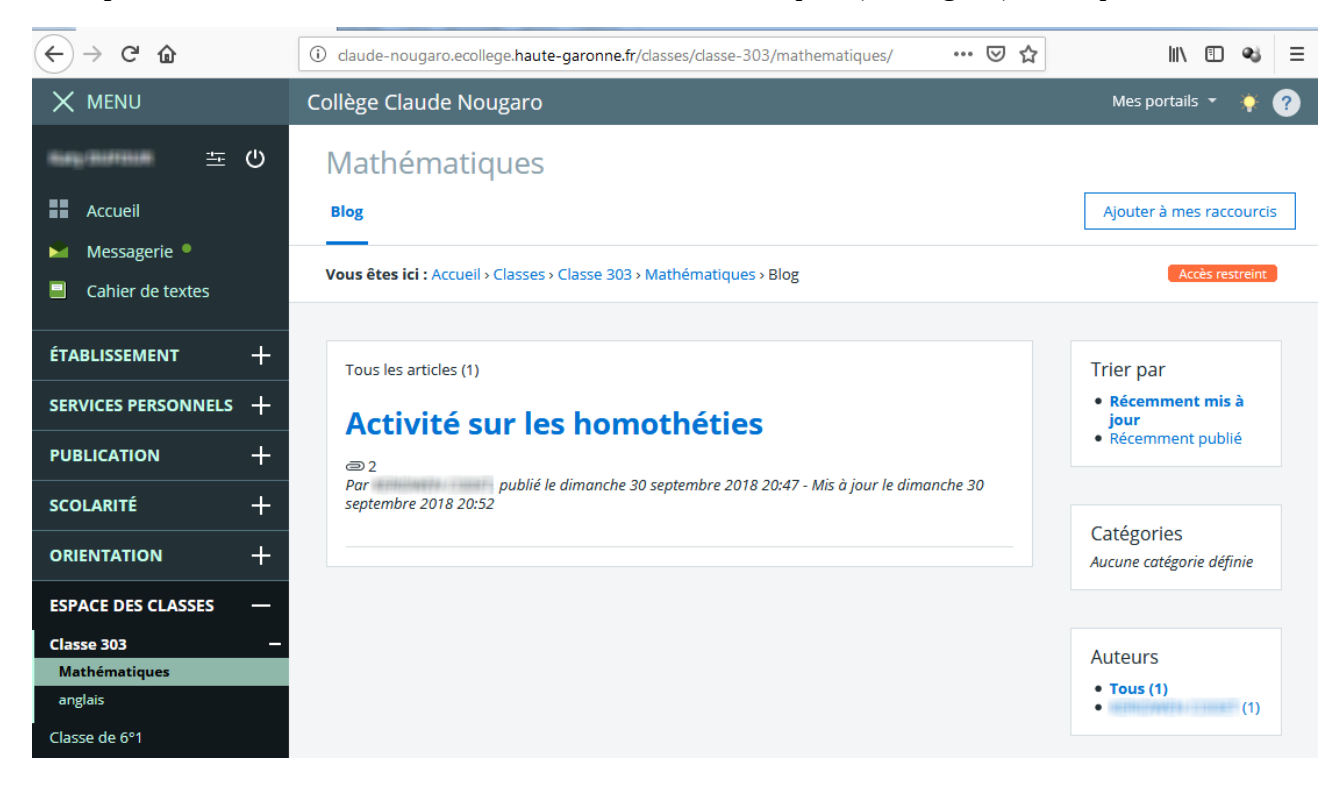

Recliquer sur « Cahier de textes ».

| $\left( \leftarrow  ight)  ightarrow$ C' $\bigtriangleup$ | 🛈 🔒 https://claude-nougaro.ecollege.haute-garonne.fr/sg.do?PROC=CLASSEUR_PI 🛛 💀 🔂 💷 🔹                                                                                                    | ≡   |
|-----------------------------------------------------------|----------------------------------------------------------------------------------------------------|-----|
| X MENU                                                    | Collège Claude Nougaro Mes portails 👻 🌪 🌘                                                                                                    | ?   |
| 当<br>し<br>一<br>二<br>一<br>一<br>一                           | Cahier de textes                                                                                                    |     |
| Accueil                                                   | Prochainement Emploi du temps Travail à faire Classeur                                                                                                    |     |
| 📔 Messagerie 🖣                                            |                                                                                                    |     |
| Cahier de textes                                          | Emploi du temps Travail à faire pour aujourd'hui Pour le                                                                                                    | ) = |
|                                                           | Aujourd'hui mero         nbre         Salle         MATHEMATIQUES         mercredi 5           Exercices : Interrogation écrite sur le calcul littéral         & Travail à                                                       |     |
| PUBLICATION +                                             | 09:00 FRANCAIS SALLE Travail à venir pour le                                                                                                    |     |
| scolarité +                                               | 10:00     105     Individual a ventili     Pour le       10:00     MATHEMATIQUES     SALLE     ANGLAIS LV1     jeudi 6       208     208     décombro     décombro                                                               |     |
| ESPACE DES CLASSES +                                      | 11:00     ANGLAIS LV1     SALLE       12:00     104                                                                                                    |     |
|                                                           | Demain jeudi 6 décembre Salle ESPAGNOL LV2 jeudi 6 décembre                                                                                                    |     |
|                                                           | 09:00     EDUCATION MUSICALE     SALLE     SALLE     SEQUENCE: EL PLANETA Y YO : 1. Bien mémoriser les phrases modèles et le vocabulaire des séances afin de faire       10:00     205     vocabulaire des séances afin de faire |     |
|                                                           | 10:00 PHYSIQUE-CHIMIE SALLE pouvoir réaliser le c                                                                                                    |     |

Cliquer ensuite sur « Emploi du temps ».

| $\leftarrow$ $\rightarrow$ C $\textcircled{a}$ | i claude-nougaro.ecollege.haute                               | e-garonne.fr/sg.do?PROC=CDT                            | &FILTREMETIER=[CDTF ••                                        | · 🛛 🏠 💷                                                   | □ 🔹 =                                                                |
|------------------------------------------------|---------------------------------------------------------------|--------------------------------------------------------|---------------------------------------------------------------|-----------------------------------------------------------|----------------------------------------------------------------------|
| X MENU                                         | Collège Claude Nougaro                                        |                                                        |                                                               | Mes portails                                              | * 🕴 🕐 🕇                                                              |
| 西                                              | Cahier de textes                                              |                                                        |                                                               |                                                           |                                                                      |
| Accueil                                        | Prochainement Emploi du t                                     | t <mark>emps</mark> Travail à faire Clas               | sseur                                                         |                                                           |                                                                      |
| 📔 Messagerie 🎙                                 |                                                               |                                                        |                                                               |                                                           | =                                                                    |
| Cahier de textes                               |                                                               |                                                        |                                                               | Li                                                        | ste Calen                                                            |
| ÉTABLISSEMENT +                                | S48 - 26 nov. 2018 au 30 nov. 201                             | 18 ✔ ◀ O ▶                                             |                                                               |                                                           |                                                                      |
| SERVICES PERSONNELS +                          | Lundi 26                                                      | Mardi 27                                               | Mercredi 28                                                   | Jeudi 29                                                  | Vendr                                                                |
| PUBLICATION +                                  | M1                                                            |                                                        | ED.PHYSIQUE & SPORT.                                          |                                                           | MATHEMATIQUES                                                        |
| scolarité +                                    | M2 FRANCAIS                                                   | MATHEMATIQUES                                          | FRANCAIS                                                      | EDUCATION MUSICALE                                        | SCIENCES VIE & T                                                     |
|                                                |                                                               |                                                        |                                                               |                                                           |                                                                      |
| ORIENTATION +                                  | SALLE 105                                                     | SALLE 208                                              | SALLE 105                                                     | SALLE 205                                                 | SALLE 203                                                            |
| ORIENTATION +<br>ESPACE DES CLASSES +          | M3 ESPAGNOL LV2 SALLE 204                                     | SALLE 208 FRANCAIS SALLE 105                           | SALLE 105                                                     | SALLE 205 PHYSIQUE-CHIMIE SALLE 201                       | SALLE 203 ANGLAIS LV1 SALLE 104                                      |
| ORIENTATION +<br>ESPACE DES CLASSES +          | M3 ESPAGNOL LV2<br>SALLE 204<br>M4 MATHEMATIQUES<br>SALLE 208 | SALLE 208 FRANCAIS SALLE 105 STOIRE-GEOGRAPHIE NLE 108 | SALLE 105 HISTOIRE-GEOGRAPHIE SALLE 206 ANGLAIS LV1 SALLE 104 | SALLE 205 PHYSIQUE-CHIMIE SALLE 201 ANGLAIS LV1 SALLE 104 | SALLE 203<br>ANGLAIS LV1<br>SALLE 104<br>EDUCATION MUSI<br>SALLE 205 |

A l'aide de ces flèches, vous pouvez choisir les semaines passées (pour « rattraper » les cours) ou à venir (pour les devoirs ou prochaines activités). Cliquer ici.

| 🗧 Claude Nougaro de Toulouse             | <b>x</b> +           | The stress law                                                           | -                                        |         |                    |                    | -    |                              | -        |       |                 | ×   |
|------------------------------------------|----------------------|--------------------------------------------------------------------------|------------------------------------------|---------|--------------------|--------------------|------|------------------------------|----------|-------|-----------------|-----|
| ← → ♂ ŵ                                  | (i) claude           | daude-nougaro.ecollege.haute-garonne.fr/sg.do?PROC=CDT&FILTREMETIER=[CDT |                                          |         |                    |                    |      | • ⊠ ☆                        | lil)     |       | <b>e</b> j      | Ξ   |
| X MENU                                   | Collège              | Claude Nougaro                                                           |                                          |         |                    |                    |      | Mes                          | portails |       | (?)             | Â   |
| ·····································    | Cahi                 | Cahier de textes                                                         |                                          |         |                    |                    |      |                              |          |       |                 |     |
| Accueil                                  | Procha               | inement Emploi du                                                        | temps Travail à faire                    | Clas    | seur               |                    |      |                              |          |       |                 |     |
| Messagerie                               |                      | lundi 26 novembre de 10h                                                 | à 11h                                    |         |                    | ×                  |      |                              | Li       | ste   | Cale            | n E |
| Canier de textes                         |                      | ESPAGNOL LV2 / 303G                                                      | 2                                        |         | Co                 | onsulter la séance |      |                              |          |       |                 |     |
| ÉTABLISSEMENT +                          | S48 - 26             | Salle : SALLE 204<br>Enseignant : Mme                                    | F 10 10 10 10 10 10 10 10 10 10 10 10 10 |         |                    |                    |      |                              |          |       |                 |     |
| SERVICES PERSONNELS +                    |                      | <ul> <li>À faire pour cette s</li> <li>Aucun travail</li> </ul>          | éance<br>renseigné                       |         |                    |                    |      | Jeudi 29                     |          |       | Vend            |     |
| PUBLICATION +                            | M1                   | Contenu de séance<br>• EL PLANETA Y                                      | YO                                       |         |                    |                    |      | 5000 25                      |          | SALLE | MATIQUE<br>208  | S   |
| scolarité +                              | M2 FRANCA            | • EL PLANETA Y                                                           | YO                                       |         |                    |                    | •    | EDUCATION MUSICALE           |          | SALLE | 203             | т   |
| ORIENTATION +                            | M3                   |                                                                          |                                          |         |                    |                    |      |                              |          |       |                 |     |
| ESPACE DES CLASSES +                     | SALLE 2              | OL LV2                                                                   | FRANCAIS<br>SALLE 105                    |         | HISTOIRE-          | OGRAPHIE           |      | PHYSIQUE-CHIMIE<br>SALLE 201 | - 1      | SALLE | IS LV1<br>104   |     |
|                                          | M4 MATHEN<br>SALLE 2 | MATIQUES                                                                 | HISTOIRE-GEOGRAPHIE<br>SALLE 108         |         | ANGLAIS<br>SALLE 1 | И                  |      | ANGLAIS LV1<br>SALLE 104     |          | EDUCA | TION MUS<br>205 | SI  |
| claude-nougaro.ecollege.haute-garonne.fr | /sg.do?PROC=         | CDT&ACTION=VIEW_SEAN                                                     | NCE&FILTREMETIER=[CDTPE                  | RSO@\$P | \$NBD3             | 4@@@]&FLUSH=1      | &ID_ | SEANCE=81203&PROV=[C         | DT_EDT]  | -     | 1               | Þ   |

On peut lire ce qu'il y avait à faire pour cette séance, son contenu et le travail à faire à l'issue de cette séance. Cliquer ici pour examiner plus précisément.

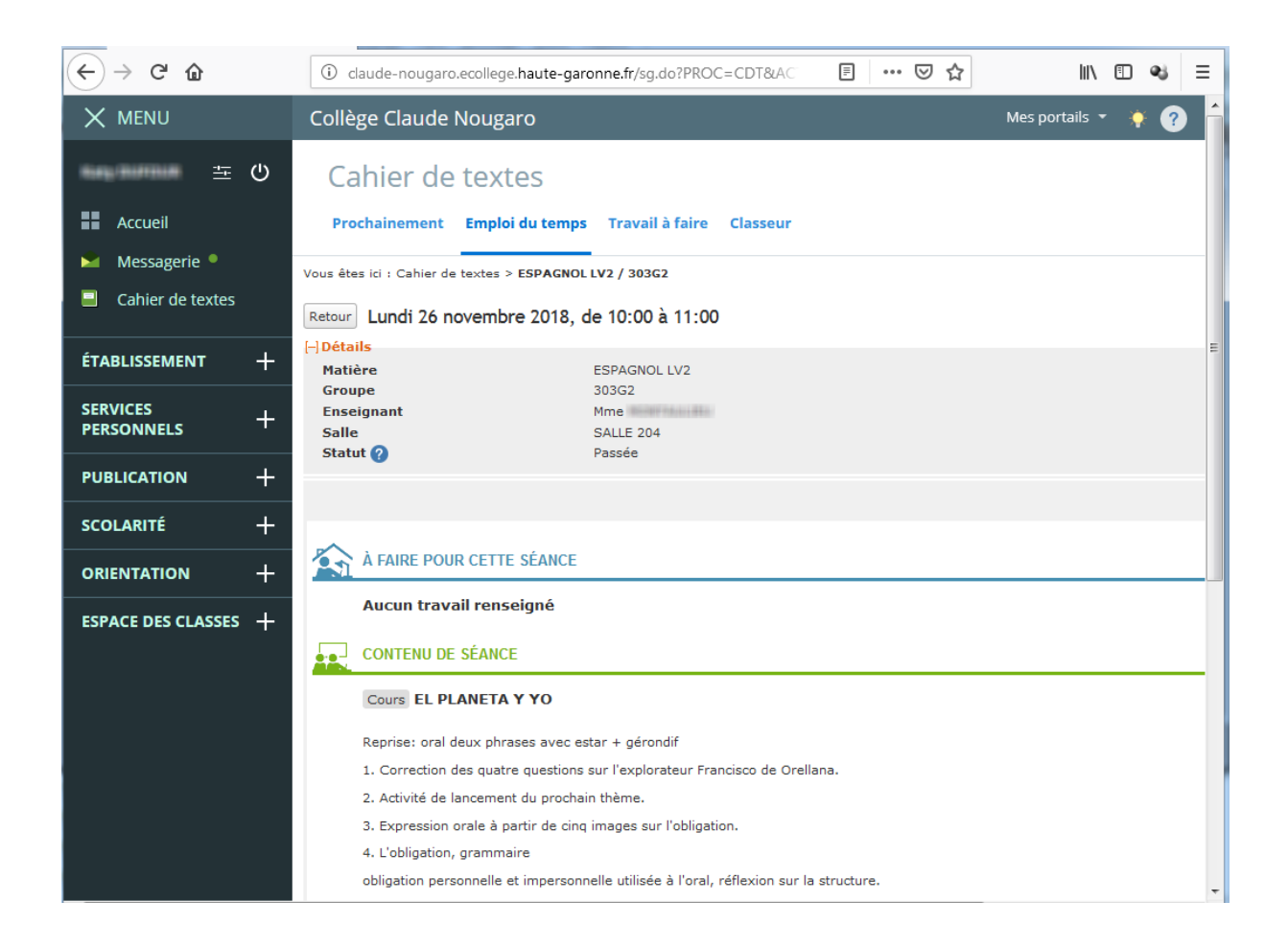

## Actualités récentes et Agenda Personnel

Après être revenu à l'accueil, vous pourrez consulter les actualités récentes ou l'agenda personnel. of Claude Nougaro de Toulouse + × ← → C (1) Non sécurisé | claude-nougaro.ecollege.haute-garonne.fr/sg.do?PROC=PAGE\_ CUEIL ☆ ABP 4) : X MENU Collège Claude Nougaro Mes portails 🔻 NAME OF TAXABLE 当じ Profil affiché Actualités Agenda Blogs & Forums RSS Accueil LINE I JOSTILLE Claude Nougaro de Toulouse Messagerie 3 décembre 2018 - fermeture de la rue Bourbaki entre le lundi 12 et le vendredi 14 décembre 2018 en raison des Cahier de textes Travail à faire travaux En savoir plus Plus de détails 23 janvier 2019 : 09:00 - 12:00 - Arbre à clé (découverte et ÉTABLISSEMENT +classification des êtres vivants) En savoir plus Pour vendredi 7 décembre (donné le 6 **9 janvier 2019 : 09:00 - 12:00** – Arbre à clé (découverte et SERVICES décembre) -+classification des êtres vivants) En savoir plus PERSONNELS ESPAGNOL LV2 13 décembre 2018 : 09:00 - 12:00 – Arbre à clé (découverte SEQUENCE: EL PUBLICATION +et classification des êtres vivants) En savoir plus PLANETA Y YO 6 novembre 2018 - ATELIERS AU COLLEGE ENTRE 12 h 30 et SCOLARITÉ +13 h 30 En savoir plus Pour lundi 10 décembre (donné le 26 novembre) -Afficher plus d'actualités ORIENTATION +ESPAGNOL LV2 EL PLANETA Y YO Conseil Départemental de la Haute-Garonne<sup>31</sup> ŤG ESPACE DES CLASSES + Retrouvez le Magazine Collégiens N°3 - novembre 2018 en ligne Pour lundi 10 décembre (donné le 5 En savoir plus décembre) — Conseil Départemental de la Haute-Garonne<sup>31</sup> MATHEMATIQUES ĦG Exercices Fermeture pour travaux du Musée départemental de la Résistance et de la Déportation à compter du 17 septembre

2018. En savoir plus

A chaque instant, on peut terminer la consultation en cliquant ici.

Pour jeudi 13 décembre (donné le 7

décembre) — ESPAGNOL LV2 SEQUENCE: EL PLANETA Y YO

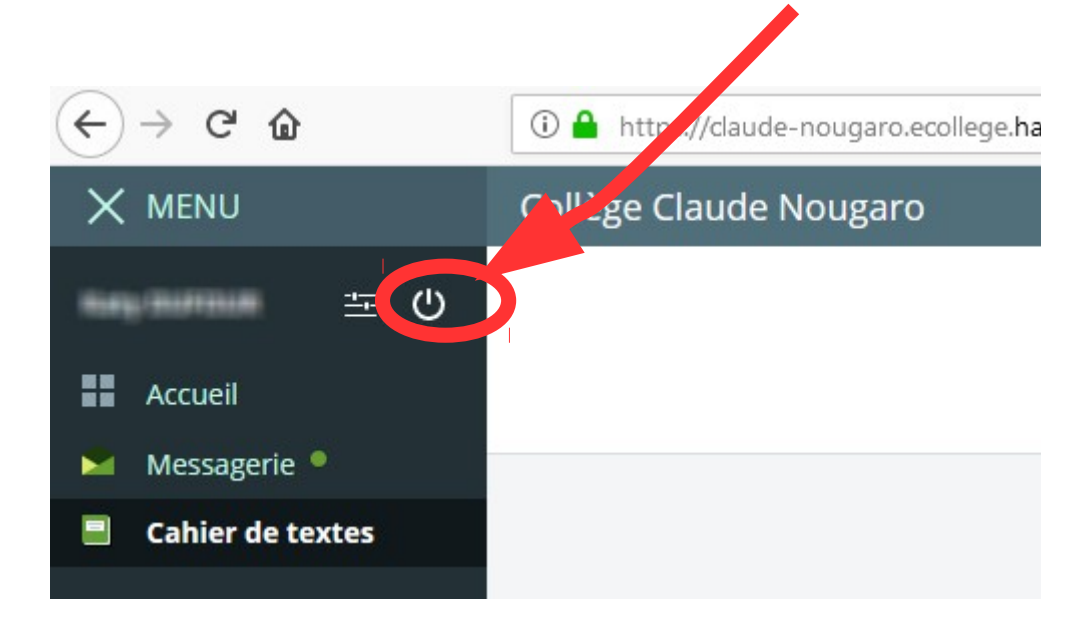